# POO & C++ : TP 5

EISE4 2014—2015

# Pablo Rauzy

rauzy@enst.fr

pablo.rauzy.name/teaching.html#epu-cpp

# $22 \ {\rm octobre} \ 2014$

N'oubliez pas :

- Les TPs doivent être rendus par courriel à rauzy@enst.fr au plus tard le lendemain du jour où ils ont lieu avec [EISE4] suivi de vos noms dans le sujet du mail.
- Le code rendu doit être propre!
- Le TP doit être rendu dans une archive tar gzippée : tar czvf NOMS.tgz NOMS où NOMS est le nom du répertoire dans lequel il y a votre code (idéalement, les noms des gens du groupe); attention à ne pas rendre un répertoire avec des fichiers temporaires dus à la compilation (pensez à faire un make clean avant tar).
- Quand un exercice demande des réponses qui ne sont pas du code, vous les mettrez dans un fichier texte reponses.txt.
- Le code est de préférence en anglais, avec des commentaires en français ou anglais, en restant cohérent.
- $\circ\,$  Le code doit être proprement indenté.
- Respectez les conventions de nommage :
  - variables : nom\_explicite (e.g., game\_type),
  - fonctions : verbeAction (e.g., launchNewGame),
  - classes : NomExplicite (e.g., BoardGame),
  - membres privés ou protégés : comme variable ou fonction + \_ (e.g. max\_number\_of\_player\_, ou updateState\_),
  - accesseurs d'affectation : set\_ + nom de l'attribut sans le \_ final (e.g., set\_max\_number\_of\_player),
  - accesseurs de consultation : nom de l'attribut sans le \_ final (e.g., max\_number\_of\_player),
  - constantes : NOM\_EXPLICITE (e.g., VERSION\_NUMBER).
- Pensez à utiliser les outils de développement comme le debugger gdb ou le profiler valgrind.
- N'hésitez jamais à chercher de la documentation par vous-mêmes sur le net ! Par exemple la STL est documentée ici : http://en.cppreference.com/w/cpp, et la SFML l'est ici : http://sfml-dev.org/documentation/1.6/.

Dans ce TP :

• Utilisation de la SFML pour créer un logiciel de dessin minimaliste.

#### Exercice 0.

Récupération des fichiers nécessaires.

- Pensez à organiser correctement votre espace de travail, par exemple tout ce qui se passe dans ce TP devrait être dans ~/cpp/tp5/.
- 2. Récupérez les fichiers nécessaires au TP sur la page du cours.
- 3. Une fois que vous l'avez extrait de l'archive (tar xzf tp5.tgz), renommez le répertoire tp5 en les noms de votre groupe (par exemple en Dupont-Dupond). Si vous ne le faites pas tout de suite, pensez à le faire avant de rendre votre TP.

#### Exercice 1.

Dans l'état où il vous est fourni, le code compile et une fenêtre s'affiche, mais on ne peut rien faire avec, même pas la fermer. Pour cause aucun évènement utilisateur n'est géré.

Le but de cet exercice va être de mettre en place la gestion des évènements.

Un Makefile vous est fourni, profitez en pour compiler votre code régulièrement (au minimum à la fin de chaque question) pour être sûr que tout va bien. N'hésitez pas non plus à lancer l'exécutable obtenu (./minipaint) pour jouer avec et le voir avancer.

1. Explorez le code existant et essayez de comprendre un peu son organisation. On a 5 modules.

- Le module main ne fait rien d'intéressant, il se contente de créer une instance de MiniPaint et de la lancer.
- Le module minipaint contient le code principale du logiciel. La boucle principale se trouve dans la méthode MiniPaint::run. Parmi ses membres se trouve la fenêtre principale du programme (sf::RenderWindow), mais aussi des composants de l'interface : la palette de couleur, les outils, la barre de statut, et une liste de stockage des formes géométriques (sf::Shape) qui composeront le dessin.
- Le module palette qui servira à gérer la palette de couleur.
- Le module tools qui servira à gérer les outils.
- Le module statusbar qui sert à gérer la barre de statut.

Ce qui nous intéresse pour l'instant est la méthode MiniPaint::run. Celle-ci contient la boucle principale du programme mais pas encore la boucle de gestion des évènements.

 $\rightarrow$  Ajoutez la boucle de gestion des évènements et faites en sorte qu'on puisse fermer la fenêtre (appeler la méthode sf::RenderWindow::Close lors de l'évènement sf::Event::Closed). Vous allez pour cela avoir besoin de déclarer une variable de type sf::Event.

2. On veut maintenant dessiner lorsque l'utilisateur clique avec la souris.

Pour cela, on va appeler la méthode setPosition de la classe Tools (sur l'instance membre de la classe MiniPaint) lors de l'évènement sf::Event::MouseButtonPressed correspondant à l'appui sur un bouton de la souris. L'appel à setPosition signifie que l'on est à présent en train de dessiner un nouvel élément du dessin. On va passer à cette méthode les coordonnées du clic qui seront celles du nouvel élément. On peut récupérer ces coordonnées dans les champs .MouseButton.X et .MouseButton.Y de l'évènement.

Il faut aussi ajouter le nouvel élément dans la liste des formes du dessin lorsque l'utilisateur relâche la souris (évènement sf::Event::MouseButtonReleased) si celui-ci était en train de dessiner (*i.e.*, si tools\_->isDrawing() est vrai).

Pour récupérer le nouvel élément, on appelle la méthode makeShape de la classe Tools avec comme premier argument la couleur voulue (c'est à dire palette\_->getColor()) et comme second argument true pour lui signifier que cet élément du dessin est fini.

- $\rightarrow$  Ajoutez les deux nouveaux case au switch de la boucle d'évènements.
- **3.** Maintenant on veut implémenter le changement des outils. L'idée est que quand l'utilisateur appui sur la touche majuscule et une autre touche en même temps, cela correspond à un changement d'outil : majuscule + L pour les lignes, majuscule + C pour les cercles, majuscule + R pour les rectangles, et majuscule + P pour la palette de couleur.

Comme vous pouvez le voir, il y a déjà dans la classe Tools une méthode permettant de faire ce changement qui reçoit en argument une touche du clavier telle qu'encodée par SFML (du type sf::Key::Code).

Il nous faut donc appeler cette méthode quand une touche est enfoncée (évènement sf::Event::KeyPressed) et que la touche majuscule l'est aussi. Pensez à utiliser la classe sf::Input comme on l'a vu dans le cours pour cela.

 $\rightarrow$  Ajoutez la nouvelle clause case dans le switch de la boucle d'évènements.

#### Exercice 2.

Comme vous avez pu le constater à la fin de l'exercice précédent, les outils ne sont pas vraiment implémenté et on peut seulement faire des points noirs pour l'instant.

Le but de cet exercice est de faire marcher les trois outils de dessin : ligne, cercle, rectangle.

1. Référez-vous à la documentation ou au tutoriel de la SFML pour trouver comment faire des lignes, cercles, et rectangles (il y a des fonctions toutes prêtes).

Remarquez que la classe Tools a un pointeur sur la fenêtre principale comme membre, dont vous pouvez vous servir pour récupérer une instance de sf::Input, par exemple.

 $\rightarrow$  Dans le fichier tools.cpp, complétez la méthode makeShape.

2. Votre logiciel de dessin sait maintenant faire des lignes, des cercles et des rectangles! Il suffit pour cela de changer d'outil avec les raccourcis clavier définis précédemment et d'utiliser la souris pour tracer l'élément. Par contre, les éléments ne sont affichés qu'une fois qu'on a relâché la souris, ce qui n'est pas très pratique. On voudrait que l'élément en cours de création soit affiché aussi.

→ Dans la méthode MiniPaint::run, juste avant l'instruction win\_->Display(), faites en sorte d'afficher, si on est en train de dessiner, l'élément en cours de création, que l'on peut récupérer avec un appel à la méthode makeShape de Tools comme dans la question 2 de l'exercice 1, mais sans le second argument (ou alors en lui donnant la valeur false) pour indiquer que le dessin de l'élément en cours de création n'est pas terminé. 3. Essayez de redimensionner la fenêtre de MiniPaint après avoir dessiné un peu dedans. Observez ce qu'il se passe. Ce n'est pas satisfaisant : lorsqu'on redimensionne la fenêtre on ne veut pas que le dessin soit déformé, on veut simplement changer la taille de la surface de dessin.

 $\rightarrow$  Adaptez la vue de la fenêtre en appelant la méthode sf::RenderWindow::SetView lors de l'évènement sf::Event::Resized.

### Exercice 3.

Dans cet exercice on va implémenter le choix de la couleur de dessin.

1. La stratégie que l'on va utiliser pour le choix des couleurs est d'afficher une image contenant plein de couleurs et de permettre à l'utilisateur de choisir une couleur en cliquant dessus.

Pour cela ils nous faut donc charger en mémoire une telle image. Il y en a une, color-picker.png qui vous est fournie, mais vous pouvez en choisir une autre si vous préférez (ne perdez pas de temps pour ça cela dit).

→ Dans le constructeur de Palette, faites pointer le membre colorpicker\_vers une instance de sf::Image. Dessus, utilisez la méthode LoadFromFile pour charger l'image en mémoire puis la méthode Bind pour la préparer pour l'affichage.

- 2. → Toujours dans le même constructeur, faites pointer le membre palette\_vers une instance de sf::Sprite dont l'image sera celle pointée par colorpicker\_.
- 3.  $\rightarrow$  N'oubliez pas de faire les appels à delete nécessaires dans le destructeur de Palette.
- 4. On veut maintenant implémenter la méthode Palette::display. Le but est d'afficher la palette de couleurs au milieu de la fenêtre<sup>1</sup>, avec tout autour un voile sombre, et en dessous un rectangle avec la couleur actuellement survolée et un autre avec la couleur actuellement sélectionnée.

Pour positionner la palette, on utilise la méthode sf::Sprite::SetPosition. La position adéquat se calcule à partir de la taille de la palette et des dimensions de la fenêtre (récupérable avec sf::RenderWindow::GetWidth, sf::RenderWindow::GetHeight, et la classe Palette contient un pointeur vers la fenêtre principale).

Pour le voile sombre, il suffit de faire un rectangle noir transparent qui recouvre toute la fenêtre. La transparence peut s'obtenir avec le 4ème paramètre (alpha) du constructeur sf::Color.

Les coordonnées des rectangles d'information se calculent à partir de la taille de la palette, des dimensions de la fenêtre et bien sûr de leur taille.

La couleur du premier rectangle est la valeur de l'attribut color\_ de la classe Palette, la couleur du second est le résultat de l'appel à la méthode getColor prenant la position de la souris en paramètre (pensez à sf::Input).

 $\rightarrow$  Implémentez la méthode <code>Palette::display</code>.

5. Il faut maintenant faire appel à la méthode que l'on vient d'implémenter. Dans MiniPaint::run, juste après l'affichage conditionnel de l'élément en cours de dessin, il faut appeler la méthode display de l'attribut palette si l'outil actif est la palette. On peut récupérer l'outil actif en utilisant la méthode getActiveTool de Tools.

 $\rightarrow$  Ajoutez l'affichage de la palette lorsque celle-ci est l'outil actif.

6. La palette ne marche pas encore, mais elle peut maintenant s'afficher. Avant de la faire vraiment fonctionner, on veut pouvoir la faire disparaître pour continuer à dessiner.

→ Dans le cas d'un appui sur une touche, vérifiez si cette touche n'est pas Échap (sf::Key::Escape) et dans ce cas, si l'outil actif est la palette, appelez la méthode switchBack de Tools pour revenir à l'outil précédent.

7. Maintenant, on souhaite faire fonctionner la palette, c'est à dire commencer par implémenter la méthode getColor (int, int) de Palette qui pour l'instant renvoie simplement la couleur noir.

Vous pouvez récupérer la position d'un sf::Sprite avec sa méthode GetPosition. Vous pouvez récupérer la couleur d'un de ses pixels avec la méthode GetPixel.

Si les coordonnées passées en argument ne sont pas sur la palette, alors retourner la couleur courante.

 $\rightarrow$  Implémentez la méthode getColor(int, int) de la classe Palette.

8. La palette est maintenant capable d'afficher la couleur en cours de survol, mais pas de la sélectionner. Il faut pour cela mettre à jour la gestion de l'évènement sf::Event::MouseButtonPressed dans MiniPaint::run.

Si l'outil actif est la palette, alors appeler la méthode updateColor de Palette en lui donnant en paramètre les

<sup>1.</sup> Cette question et la 7 seront plus simple si vous choisissez de simplement afficher la palette dans le coin en haut à gauche de la fenêtre, c'est à dire aux coordonnées (0, 0).

coordonnées de la souris associées à l'évènement, sinon faire le traitement déjà en place (pour commencer à dessiner un élément).

 $\rightarrow$  Gérez le changement de couleur.

## Exercice 4.

Cet exercice est un bonus. Il est très peu guidé.

- $\mathbf{1.}$   $\rightarrow$  Affichez la barre de statut.
- 2.  $\rightarrow$  Implémentez la sauvegarde de l'image lors de l'appui sur ctrl+s (toujours dans le même fichier saved.png).
- 3.  $\rightarrow$  Implémentez les opérations annuler / refaire sur ctrl+z et ctrl+y.
- 4.  $\rightarrow$  Ajoutez la possibilité de bouger le dernier élément du dessin avec les touches fléchées.